# UCR - OPI Referral Waitlist

UCR - OPI Referral Waitlist Client Search Add A Client Add a Referral Add a Risk Assessment Updating the Service Request Date Add Service Request Review Waitlist Export to Excel Approved Status Denied Status Withdrawn Status Closing a Referral

The purpose of this guide is to add OPI Referrals to the waitlist, change the referral status and update the RAT score in UCR.

#### **Client Search**

Do a Client Search to see if the Client is already in UCR

- Find Person Page
- Enter Search Criteria

| Multnomah<br>County         UAT - RealD         UCR         Vour search returned no results                                                    | Logged ir         |
|----------------------------------------------------------------------------------------------------|-------------------|
| Search v Person Referral Administration v Contract Deliverables v Contract Payment Management v NMTP Transfer Caseloads Reports v LTSS Reports | NMTP Reports      |
| Find Person                                                                                                    |                   |
| Last Name: Doo First Name: Scooby Nickname/Alias:                                                                                              |                   |
| SSN: Prime #: Alt ID:                                                                                                    |                   |
| Date of Birth: 0 Client ID:                                                                                                    |                   |
| Search Clear                                                                                                    |                   |
| Dian t find who you were looking for? <u>create new retson</u>                                                                                 |                   |
| Show 25 v entries Filter                                                                                                    | :                 |
|                                                                                                    | Mark Duplicates   |
| Last Name ^ First Name * MI * Nickname ^ DOB ^ SSN ^ Prime # ^ Alt ID ^ Gender ^ OA Status ^ UCR Status ^                                      | Primary Duplicate |
| No person found.                                                                                                    |                   |
|                                                                                                    |                   |

### Add A Client

If your search is returned with "no results", Add A Client.

• Create New Person

| County UAT - RealD UCR Vour search returned no results                                                                                         | Logged in         |
|----------------------------------------------------------------------------------------------------|-------------------|
| Search + Person Referral Administration + Contract Deliverables + Contract Payment Management + NMTP Transfer Caseloads Reports + LTSS Reports | NMTP Reports      |
| Find Person                                                                                                    |                   |
| Last Name: Doo First Name: Scooby Nickname/Alias:                                                                                              |                   |
| SSN: Prime #: Alt ID:                                                                                                    |                   |
| Date of Birth: Client ID:                                                                                                    |                   |
| Search Clear                                                                                                    |                   |
| Didn't find who you were looking for? Create New Person                                                                                        |                   |
| Show 25 v entries                                                                                                    | er:               |
|                                                                                                    | Mark Duplicates   |
| Last Name ^ First Name * MI * Nickname ^ DOB ^ SSN ^ Prime # ^ Alt ID ^ Gender ^ OA Status ^ UCR Status ^                                      | Primary Duplicate |
| No person found.                                                                                                    |                   |
|                                                                                                    |                   |
|                                                                                                    |                   |

• Enter the Name, Date of Birth and Prime if applicable

| Multnomah<br>County           | AT - RealD                               | UCR                                                    |                                         |                           | Logged in |
|-------------------------------|------------------------------------------|--------------------------------------------------------|-----------------------------------------|---------------------------|-----------|
| Search 🛩 Person Referral      | Administration 👻 Contract Deliverables   | Contract Payment Management      NMTP Transfer Caseloa | ds Reports 👻 LTSS Reports N/            | MTP Reports               |           |
| Find Person                   |                                          |                                                        |                                         |                           |           |
| Last Name: Doo                | First Name: Scooby                       | Nickname/Alias:                                        |                                         |                           |           |
| SSN:                          | Prime #:                                 | Alt ID:                                                |                                         |                           |           |
| Date of Birth:                | U                                        | Client ID:                                             |                                         |                           |           |
| Search Clear                  |                                          |                                                        |                                         |                           |           |
| Didn't find who you were look | king for? Create New Person              |                                                        |                                         |                           |           |
| Show 25 🗸 entries             |                                          |                                                        | Filte                                   | er:                       |           |
| Last Name ^ Firs              | Add Person                               |                                                        |                                         |                           | ×         |
| Scool                         | by Last Name: Doo<br>SSN:<br>Save Cancel | First Name: Scooby Prime#:                             | Date of Birth: 01/01/1<br>Alternate ID: | 1950 Declined To State: 🗌 |           |

### Add a Referral

- Edit Person Page
- Referrals Tab
- 🕂 Add New Referral

| Multnomah<br>County UAT - RealD                            | U                            | CR                            |                          |           |              |              |
|------------------------------------------------------------|------------------------------|-------------------------------|--------------------------|-----------|--------------|--------------|
| Search 🛩 Person Referral Administration 🛩                  | Contract Deliverables 👻      | Contract Payment Management 👻 | NMTP Transfer Caseloads  | Reports 👻 | LTSS Reports | NMTP Reports |
| Edit Person                                                |                              |                               |                          |           |              |              |
| Name: DOO, SCOOBY                                          | DOB: 01/01/1950 Age          | e: 73                         |                          |           |              |              |
| Prime Number:                                              | Alt ID: MCESOQR1 SSN         | N: Medicare #:                |                          |           |              |              |
| Gender: Primary Lang                                       | juage:                       |                               |                          |           |              |              |
| Other System Information<br>OA Import Status: Not Imported |                              |                               |                          |           |              |              |
| UCR Client ID: 170625                                      | 10W Client ID:               | GetCare ID:                   |                          |           |              |              |
|                                                            |                              |                               |                          |           |              |              |
| Demographics Contact Info Financi                          | al OAA Notes                 | Client Alerts Referrals       |                          |           |              |              |
| Active Referrals OClosed Referrals                         | Request History              |                               |                          |           |              |              |
| List of active referrals only. See history tabs for lis    | t of all referrals/services. |                               |                          |           |              |              |
| Add New Referral                                           |                              |                               |                          |           |              |              |
| Show 25 🗸 entries                                          |                              |                               |                          |           |              |              |
| Referral ID Program                                        | ^ Sta                        | atus ^ Referred On * Ass      | signed To/Staff          |           |              |              |
|                                                            |                              | No referral                   | s found for this person. |           |              |              |
| Showing 0 to 0 of 0 entries                                |                              |                               |                          |           |              |              |
|                                                            |                              |                               |                          |           |              |              |

- 1. Program: OPI Services
- 2. Referral Received On:
- 3. Source of Referral:
- 4. Assigned To:
- 5. Staff Member:

| Add Program Referral                                                                              | × |
|---------------------------------------------------------------------------------------------------|---|
| 2 Program: OPI Services v<br>Referral Received On: 07/03/2023 Source of Referral: Self (Client) v |   |
| 4<br>Assigned To: AHSC                                                                            |   |
| Save Cancel                                                                                       |   |

#### Add a Risk Assessment

- Edit Program Referral Page
- Referral Detail Tab
- Risk Assessment Tab
- 🕂 Add New

| Multnomah<br>County UAT - RealD                 | U                        | CR                            |                         |             |             |              |
|-------------------------------------------------|--------------------------|-------------------------------|-------------------------|-------------|-------------|--------------|
| Search 🛩 Person Referral Administration 🛩       | Contract Deliverables 👻  | Contract Payment Management 👻 | NMTP Transfer Caseloads | Reports 👻 L | TSS Reports | NMTP Reports |
| Edit Program Referral                           |                          |                               |                         |             |             |              |
| OPI Services Referral St.                       | atus: Pending Service Re | equest Referral ID: 135       | 491 FAdd/View N         | lotes       |             |              |
| <b>Person:</b> 🚨 <u>DOO, SCOOBY</u> DOB: 01/01/ | 1950 <b>Age:</b> 73      | Prime #/Alt ID: MCE           | SOQR1 Client ID: 1      | 70625       |             |              |
| Referral Date: 07/03/2023 Referral So           | urce: Self (Client)      | Assigned To/Staff: AHS        | C: Temporary Case Work  | er (ASL)    |             |              |
|                                                 |                          |                               |                         |             |             |              |
| Referral Detail Service Requests No             | otes Documents           | Service History Close Refe    | erral Referrals 💶       |             |             |              |
| Information Risk Assessments Prog               | gram Fees                |                               |                         |             |             |              |
| GAdd New                                        |                          |                               |                         |             |             |              |
| Assessment Date * Risk Score                    | Entered By               | ^ Agency                      | ^                       |             |             |              |
| No OPI F                                        | Risk Assessment(s) fou   | ind                           |                         |             |             |              |
|                                                 |                          |                               |                         |             |             |              |

- 1. Assessment Date:
- 2. Risk Score:

| Add Risk Assessment         | × |
|-----------------------------|---|
| Assessment Date: 07/03/2023 |   |
| Save Cancel                 |   |
|                             |   |

#### Updating the Service Request Date

The Risk Assessment should be updated once a year. If a client is already on the OPI Waitlist and you are updating the Risk Assessment, also update the Service Request Date to be in sync with the Risk Assessment date.

Step 1. Update the Risk Assessment Score:

- 1. Assessment Date
- 2. Risk Score

|               | Add Risk Assessment         | × |
|---------------|-----------------------------|---|
| $\frac{1}{2}$ | Assessment Date: 09/01/2023 |   |
| 4             | Save Cancel                 |   |
|               |                             |   |

The most recent Assessment Date will display at the top.

| Edit Program Referral                                  |                                                             |                                                     |                                                                 |                                                                                            |
|--------------------------------------------------------|-------------------------------------------------------------|-----------------------------------------------------|-----------------------------------------------------------------|--------------------------------------------------------------------------------------------|
| OPI Services<br>Person: Doco<br>Referral Date: 08/01/2 | Referral Status:.SCOOBYDOB: 01/01/1950 #023Referral Source: | Pending Service Request<br>Age: 74<br>Self (Client) | Referral ID: 139<br>Prime #/Alt ID: MC<br>Assigned To/Staff: FH | 9585 El Add/View Notes<br>CLVBSY5 Client ID: 172026<br>- SAGE: Temporary Case Worker (DWA) |
|                                                        |                                                             |                                                     |                                                                 |                                                                                            |
| Referral Detail Se                                     | ervice Requests Notes                                       | Documents Servic                                    | e History Close Ref                                             | ferral Referrals                                                                           |
| Information Risk                                       | Assessments Program F                                       | ees                                                 |                                                                 |                                                                                            |
| Add New                                                |                                                             |                                                     |                                                                 |                                                                                            |
| Assessment Date *                                      | Risk Score                                                  | Entered By                                          | ^ Agency                                                        | <b>^</b>                                                                                   |
| 12/01/2023                                             | Risk Score : 11-17 = High<br>Score                          | Fitzgerald, Michelle                                | ADVSD-CS                                                        | G.                                                                                         |
| 08/01/2023                                             | Risk Score : 6-10 =<br>Moderate Score                       | Fitzgerald, Michelle                                | ADVSD-CS                                                        | G                                                                                          |
|                                                        |                                                             |                                                     |                                                                 |                                                                                            |

Step 2. Update the Service Request Date

| Edit Program Referral       |                                |                        |                   |                |                       |              |
|-----------------------------|--------------------------------|------------------------|-------------------|----------------|-----------------------|--------------|
| OPI Services                | Referral Status: Pending       | Service Request        | Referral ID       | : 139585       | Add/View Notes        |              |
| Person: 🚨 <u>DOO, SCOOB</u> | <b>DOB:</b> 01/01/1950 Age: 74 |                        | Prime #/Alt ID    | MCLVBSY5       | Client ID: 17202      | 26           |
| Referral Date: 08/01/2023   | Referral Source: Self (Clie    | nt)                    | Assigned To/Staff | FH - SAGE: Tem | porary Case Worker ([ | OWA)         |
|                             |                                |                        |                   |                |                       |              |
| Referral Detail Service Re  | equests Notes Docur            | nents Servic           | e History Clos    | e Referral Ref | ferrals 💶             |              |
| Add Service Request         |                                |                        |                   |                |                       |              |
| Show 25 🗸 entries           |                                |                        |                   |                |                       |              |
| Request Date * Requ         | est Status ^ GOP Sent ^        | Service ^              | Provider ^ Req    | uest Amount ^  | Auth Amount ^         | Auth Units ^ |
| 08/01/2023 Waitlis          | t Not Sent                     | OPI Case<br>Management |                   |                |                       |              |
| Showing 1 to 1 of 1 entries |                                |                        |                   |                |                       |              |
|                             |                                |                        |                   |                |                       |              |

• Update the Requested On date:

| Edit Program Referral                                                                                              |             |
|----------------------------------------------------------------------------------------------------|-------------|
| OPI Services Referral Status: Pending Service Request Referral ID: 139585 E Add/View Notes                         |             |
| Person: L DOO, SCOOBY DOB: 01/01/1950 Age: 74 Prime #/Alt ID: MCLVBSY5 Client ID: 172026                           |             |
| Referral Date: 08/01/2023 Referral Source: Self (Client) Assigned To/Staff: FH - SAGE: Temporary Case Worker (DWA) |             |
|                                                                                                    |             |
| Referral Detail Service Requests Notes Documents Service History Close Referral Referrals                          |             |
| Add Service Request                                                                                                |             |
| Show 25 • entries                                                                                                  | Filter:     |
| Request Date * Request Status ^ GOP Sent ^ Service ^ Provider ^ Request Amount ^ Auth Amount ^ Auth Units ^        | Frequency   |
| 08/01/2023 Waitlist Not Sent OPI Case     Management                                                               |             |
| Request Detail         Service Authorization         Service Events         Status History                         |             |
| Service Request Detail                                                                                             |             |
| Service Requested: OPI Case Management (36)                                                                        |             |
| Requested On: 12/01/2023 Amount Requested: \$                                                                      |             |
| Request Status: Waitlist                                                                                           |             |
| Effective On:                                                                                                    |             |
|                                                                                                    |             |
| Save Cancel Remove                                                                                                 |             |
| Showing 1 of 1 entries                                                                                             | First Previ |
| Showing 1-1 of 1 childs                                                                                            |             |

The Service Request Date will now reflect the latest Risk Assessment Date without changing the initial referral date.

| Edit Program Referral                   |                                          |                              |                             |                                        |
|-----------------------------------------|------------------------------------------|------------------------------|-----------------------------|----------------------------------------|
| OPI Services                            | Referral Status: Pending Service Request | Referral ID: 139585          | Add/View Notes              |                                        |
| Person: L DOO, SCOOBY D                 | OB: 01/01/1950 Age: 74                   | Prime #/Alt ID: MCLVBSY5     | Client ID: 172026           |                                        |
| Referral Date: 08/01/2023               | Referral Source: Self (Client)           | Assigned To/Staff: FH - SAGE | : Temporary Case Worker (D) | VA)                                    |
|                                         |                                          |                              |                             |                                        |
| Referral Detail Service Reque           | ests Notes Documents Serv                | rice History Close Referral  | Referrals 1                 |                                        |
| Add Service Request                     |                                          |                              |                             |                                        |
| Show 25 🕶 entries                       |                                          |                              |                             | Filter:                                |
| Request Date * Request                  | Status ^ GOP Sent ^ Service ^            | Provider * Request Amou      | Int ^ Auth Amount ^         | Auth Units ^ Frequency ^ Paid Amount ^ |
| <ul> <li>12/01/2023 Waitlist</li> </ul> | Not Sent OPI Case<br>Management          |                              |                             |                                        |
| Showing 1 to 1 of 1 envies              |                                          |                              |                             | First Previous 1 Next Last             |
|                                         |                                          |                              |                             |                                        |
|                                         |                                          |                              |                             |                                        |

Reviewing the Waitlist will reflect the latest Risk Assessment date.

| Find Service Request        |                                                                                                    |
|-----------------------------|----------------------------------------------------------------------------------------------------|
| Program: OPI Services       | ✓ Service Group: Case Management ✓ Service Category: OPI Case Management ✓                                       |
| Request Date: Start         | 📷 End 🔤 GOP Sent: All 🗸                                                                                          |
| Request Status: Waitlist    | ▼                                                                                                    |
| Assigned Agency: Select One | ▼ Staff Member: Select One ▼                                                                                     |
| Prime/Alt ID:               | Referral ID:                                                                                                    |
| Search Clear                |                                                                                                    |
|                             |                                                                                                    |
| Export To Excel             |                                                                                                    |
| Show 25 🗸 entries           |                                                                                                    |
| Ref ID ^ Client Name        | Program ^ Service ^ Assigned To ^ Staff ^ Request Date ^ Status ^ Status Rsn ^ RAT Score ^                       |
| 139585 🚨 Doo, Scooby        | OPI Services OPI Case<br>Management FH - SAGE Temporary Case Worker (DWA) 12/01/2023 Waitlist 11-17 = High Score |
|                             |                                                                                                    |

### Add Service Request

When adding service requests for the Waitlist, **ONLY** add OPI Case Management.

- Service Request Tab
- 🕂 Add Service Request

| Multnomah<br>County                                           | AT - RealD                                               | U                                                    | CR                                      |                                              |                                             |                                                             |                    |              |
|---------------------------------------------------------------|----------------------------------------------------------|------------------------------------------------------|-----------------------------------------|----------------------------------------------|---------------------------------------------|-------------------------------------------------------------|--------------------|--------------|
| Search 🛩 Person Referral                                      | Administration 🛩 Cor                                     | ntract Deliverables 👒                                | Contract Payment Mar                    | nagement 👻                                   | NMTP Transfer Ca                            | seloads Repo                                                | rts 👻 LTSS Reports | NMTP Reports |
| Edit Program Referral                                         |                                                          |                                                      |                                         |                                              |                                             |                                                             |                    |              |
| OPI Services<br>Person: DOO, SCO<br>Referral Date: 07/03/2023 | Referral Status<br>OBY DOB: 01/01/195<br>Referral Source | Pending Service R<br><b>Age:</b> 73<br>Self (Client) | equest Refer<br>Prime #/<br>Assigned To | ral ID: 1354<br>Alt ID: MCES<br>/Staff: AHSC | 91 P. Add<br>50QR1 Clien<br>C: Temporary Ca | <mark>1/View Notes</mark><br>nt ID: 170625<br>se Worker (AS | 5<br>L)            |              |
| Referral Detail Service                                       | Requests Notes                                           | Documents                                            | Service History                         | Close Refer                                  | ral Referra                                 | Is 1                                                        |                    |              |
| Show 25 🗸 entries                                             | -                                                        |                                                      |                                         |                                              |                                             |                                                             |                    | Filter:      |
| Request Date * Re                                             | quest Status ^ GO                                        | P Sent ^ Servio                                      | e ^ Provider ^                          | Request An                                   | nount ^ Aut                                 | h Amount ^                                                  | Auth Units ^       | Frequency ^  |
|                                                               |                                                          |                                                      | No service                              | request four                                 | nd.                                         |                                                             |                    |              |
| Showing 0 to 0 of 0 entries                                   |                                                          |                                                      |                                         |                                              |                                             |                                                             |                    | First Prev   |
|                                                               |                                                          |                                                      |                                         |                                              |                                             |                                                             |                    |              |

- 1. Request Date
  - XClose All
  - Open the Green + Expander next to "Case Management"
- 2. V OPI Case Management (**ONLY**)

| Multnomah UAT - Real                      |                           | CR                            |                         |           |              |              |
|-------------------------------------------|---------------------------|-------------------------------|-------------------------|-----------|--------------|--------------|
| County                                    |                           | CA                            |                         |           |              |              |
| Search 👻 Person Referral Administration 🛩 | Contract Deliverables 🔻   | Contract Payment Management 👻 | NMTP Transfer Caseloads | Reports 👻 | LTSS Reports | NMTP Reports |
| Edit Program Referral                     |                           |                               |                         |           |              |              |
| OPI Services Referral S                   | tatus: Pending Service Re | equest Referral ID: 135       | 491 E Add/View N        | lotes     |              |              |
| Person: 💶 <u>DOO, SCOOBY</u> DOB: 01/01   | /1950 <b>Age:</b> 73      | Prime #/Alt ID: MCE           | SOQR1 Client ID: 1      | 70625     |              |              |
| Referral Date: 07/03/2023 Referral So     | ource: Self (Client)      | Assigned To/Staff: AHS        | SC: Temporary Case Work | er (ASL)  |              |              |
|                                           |                           |                               |                         |           |              |              |
| Referral Detail Service Requests N        | otes Documents            | Service History Close Refe    | erral Referrals 💶       |           |              |              |
| Add Service Request                       |                           |                               |                         |           |              |              |
| Show 25 • entries                         |                           |                               |                         |           | F            | Filter:      |
| Request Date * Request Status ^           | GOP Sent ^ Servic         | Add Service Request           |                         |           | × 1          | Frequency ^  |
|                                           |                           | Request Date: 08/03           | /2023                   |           |              |              |
| Showing 0 to 0 of 0 entries               |                           | Select all services this pers | son is requesting:      |           |              | First Pre    |
|                                           |                           | Close All Open All            |                         |           |              |              |
|                                           |                           | Case Management               |                         |           |              |              |
|                                           |                           | OPI Case Management           | (36)                    |           |              |              |
|                                           |                           | O In-Home Services            |                         |           |              |              |
|                                           |                           | Special Needs                 |                         |           |              |              |
|                                           |                           | Save Cancel                   |                         |           |              |              |
|                                           |                           | *                             |                         |           |              |              |

- Open the Green + Expander
  - 1. Request Detail
  - 2. Request Status: Waitlist

| Multnomah<br>County UAT - RealD UCR                                                                                                    |              |
|----------------------------------------------------------------------------------------------------|--------------|
| Search 🛛 Person Referral Administration 🗸 Contract Deliverables 🗸 Contract Payment Management 🗸 NMTP Transfer Caseloads Reports 🗸 LTSS Reports                                                                                                    | NMTP Reports |
| Edit Program Referral                                                                                                    |              |
| OPI Services       Referral Status: Pending Service Request       Referral ID: 135491       Add/View Notes         Person:        DOO, SCOOBY       DOB: 01/01/1950 Age: 73       Prime #/Alt ID: MCES0QR1       Client ID: 170625         Referral Date: 07/03/2023       Referral Source: Self (Client)       Assigned To/Staff: AHSC: Temporary Case Worker (ASL) |              |
| Referral Detail         Service Requests         Notes         Documents         Service History         Close Referral         Referrals         The service Request                                                                                                    |              |
| Show 25 v entries                                                                                                    | Filter:      |
| Request Date * Request Status ^ GOP Sent ^ Service ^ Provider ^ Request Amount ^ Auth Amount ^ Auth Units ^                                                                                                    | Frequency ^  |
| 08/03/2023 Pending Not Sent OPI Case<br>Authorization Not Sent Management                                                                                                    |              |
| Request Detail Service Authorization Service Events Status History                                                                                                    |              |
| Service Request Detail                                                                                                    |              |
| Service Requested: OPI Case Management (36)                                                                                                    |              |
| Requested On: 08/03/2023 Amount Requested:                                                                                                    |              |
| Request Status:       Pending Authorization         Pending Authorization         Save       Cancel         Waitlist         Dening                                                                                                    |              |
| Showine 1 to 1 of 1 enti Withdrawn                                                                                                    | First Previo |

### Revised 10/17/2023 Review Waitlist

- Search Tab
- Find Service Request

|   | Multnomah<br>County                | UAT      | - RealD       |                    | UCR           |                   |        |                        |           |              |             |       |
|---|------------------------------------|----------|---------------|--------------------|---------------|-------------------|--------|------------------------|-----------|--------------|-------------|-------|
|   | Search v Person Refer              | rral Adm | inistration 👻 | Contract Deliverab | les 👻 Contrac | Payment Managemen | t 🛩 N/ | MTP Transfer Caseloads | Reports 👻 | LTSS Reports | NMTP Report | rts   |
|   | Find Person                        |          |               |                    |               |                   |        |                        |           |              |             |       |
| • | Find Referral                      |          |               |                    |               | 7                 |        |                        |           |              |             |       |
|   | Find MDT Referral                  | _        | First         | Name:              |               | Nickname/Alias    | :      |                        |           |              |             |       |
|   | Find LTSS Referral                 |          | Pri           | ime #:             |               | Alt ID            | ·      |                        |           |              |             |       |
| 1 | Find NMTP Referral                 | 0        | )             |                    |               | Client ID         | :      |                        |           |              |             |       |
|   | Find Family Caregiver<br>Referrals |          |               |                    |               |                   |        |                        |           |              |             |       |
|   | Find Service Request               |          |               |                    |               |                   |        |                        |           |              |             |       |
| S | Find Service Event                 |          |               |                    |               |                   |        |                        |           | Filter:      |             |       |
|   | Find Non-Client Activity           |          |               |                    |               |                   |        |                        |           |              | Mark I      | Dupli |
|   | Find Provider                      | lai      | me 🔺 MI 🔺     | Nickname ^         | DOB ^ SSN     | ^ Prime # ^ A     | t ID ^ | Gender ^ OA St         | atus ^ UC | CR Status ^  | Primary     | Du    |
|   | Find User                          |          |               |                    |               | No person found.  |        |                        |           |              |             |       |
|   | Find Assessments Due               |          |               |                    |               |                   |        |                        |           |              |             |       |
|   | View LTSS Caseloads                |          |               |                    |               |                   |        |                        |           |              |             |       |
|   |                                    |          |               |                    |               |                   |        |                        |           |              |             |       |

- 1. Program: OPI Services
- 2. Service Group: Case Management
- 3. Service Category OPI Case Management
- 4. Request Status: Waitlist
- 5. Assigned Agency:

|     |               | ultn   | omah <mark>U</mark><br>ty | IAT - F  | RealD        |                        | UCF                | 2                |               |            |            |              |              |                    |
|-----|---------------|--------|---------------------------|----------|--------------|------------------------|--------------------|------------------|---------------|------------|------------|--------------|--------------|--------------------|
|     | Search 👻      | Per    | on Referral               | Administ | ration 👻 Con | tract Deliverables 👻   | Contract Payme     | ent Management 👻 | NMTP Transfer | Caseloads  | Reports 👻  | LTSS Reports | NMTP Reports |                    |
|     | ind Servic    | e Req  | uest                      |          |              | 2                      |                    | 3                |               |            |            |              |              |                    |
|     | P             | rogra  | m: OPI Servic             | ces      |              | Service Grou           | p: Case Manage     | ment v Se        | rvice Categor | y: OPI Cas | e Manageme | ent 🗸        |              |                    |
|     | Reque         | est Da | te: Start                 |          | 📑 End        |                        |                    |                  | GOP Sen       | t: All     | ~          |              |              |                    |
|     | Reques        | t Stat | us: Waitlist              |          | -            |                        |                    |                  |               |            |            |              |              |                    |
| ( 5 | ssigned       | Agen   |                           | W SE DC  | ~            | Staff Membe            | er: Select One     | ~                |               |            |            |              |              |                    |
| Т   | Prime         | e/Alt  | (D:                       |          | 1            | Referral I             | D:                 |                  |               |            |            |              |              |                    |
|     | Search        | Clea   | ar                        |          |              |                        |                    |                  |               |            |            |              |              |                    |
| E   | Export To Ex  | cel    |                           |          |              |                        |                    |                  |               |            |            |              |              |                    |
|     | Show 25       | ✓ ent  | ries                      |          |              |                        |                    |                  |               |            |            |              |              |                    |
|     | Ref ID ^      |        | Client Name               | <b>^</b> | Program ^    | Service ^              | Assigned To ^      | Staff            | ^             | Request    | Date 1     | Status ^     | Status Rsn ^ | RAT Score ^        |
|     | <u>126008</u> |        |                           |          | OPI Services | OPI Case<br>Management | IMPACT-NW SE<br>DC | Temporary Case   | Worker        | 06/        | 13/2023 W  | aitlist      |              | 1-5 = Low<br>Score |
|     | <u>130612</u> |        |                           |          | OPI Services | OPI Case<br>Management | IMPACT-NW SE<br>DC |                  |               | 03/        | 28/2023 W  | aitlist      |              | 1-5 = Low<br>Score |
|     | <u>126007</u> |        |                           |          | OPI Services | OPI Case<br>Management | IMPACT-NW SE<br>DC |                  |               | 05/        | 31/2023 W  | aitlist      |              | 1-5 = Low<br>Score |
|     | <u>127020</u> | 1      |                           |          | OPI Services | OPI Case<br>Management | IMPACT-NW SE<br>DC | Temporary Case   | Worker        | 05/        | 25/2023 W  | aitlist      |              | 1-5 = Low<br>Score |
|     | <u>125994</u> |        |                           |          | OPI Services | OPI Case<br>Management | IMPACT-NW SE       | Temporary Case   | Worker        | 03/        | 09/2022 W  | aitlist      |              |                    |
|     | Showing 1     | to 25  | of 40 entries             |          |              |                        |                    |                  |               |            |            |              |              |                    |

Export to Excel

| Mul            | tnom<br>unty | ah UAT - F        | RealD         |                        | UCF                | 2                     |                    |               |               |              |                    |
|----------------|--------------|-------------------|---------------|------------------------|--------------------|-----------------------|--------------------|---------------|---------------|--------------|--------------------|
| Search 👻       | Person       | Referral Administ | ration 👻 Cont | tract Deliverables     | - Contract Payme   | nt Management 👻 NMTP  | Transfer Caseloads | Reports 👻 L   | TSS Reports N | IMTP Reports |                    |
| Find Service   | Reques       | t                 |               |                        |                    |                       |                    |               |               |              |                    |
| Pro            | gram:        | OPI Services      |               | ✓ Service Gro          | up: Case Manager   | ment - Service C      | ategory: OPI Cas   | e Management  | ~             |              |                    |
| Request        | Date:        | Start             | End End       |                        | 3                  | G                     | OP Sent: All       | ~             |               |              |                    |
| Request 5      | itatus:      | Waitlist          | -             |                        |                    |                       |                    |               |               |              |                    |
| Assigned A     | gency:       | IMPACT-NW SE DC   | ~             | Staff Memb             | er: Select One     | ~                     |                    |               |               |              |                    |
| Prime/         | Alt ID:      |                   | _             | Referral               | ID:                |                       |                    |               |               |              |                    |
| Search         | Clear        |                   |               |                        |                    |                       |                    |               |               |              |                    |
| Export To Exce | 1            |                   |               |                        |                    |                       |                    |               |               |              |                    |
| Show 25 🗸      | er ries      |                   |               |                        |                    |                       |                    |               |               |              |                    |
| Ref ID ^       | Clie         | ent Name 🔷 *      | Program ^     | Service ^              | Assigned To ^      | Staff                 | ^ Request          | Date ^ Sta    | tus ^ s       | Status Rsn 个 | RAT Score ^        |
| 126008         |              |                   | OPI Services  | OPI Case<br>Management | IMPACT-NW SE<br>DC | Temporary Case Worker | 06/                | 13/2023 Waitl | list          |              | 1-5 = Low<br>Score |
| <u>130612</u>  |              |                   | OPI Services  | OPI Case<br>Management | IMPACT-NW SE<br>DC |                       | 03/                | 28/2023 Wait  | list          |              | 1-5 = Low<br>Score |
| 126007         |              |                   | OPI Services  | OPI Case<br>Management | IMPACT-NW SE<br>DC |                       | 05/                | 31/2023 Waitl | list          |              | 1-5 = Low<br>Score |
| 127020         |              |                   | OPI Services  | OPI Case<br>Management | IMPACT-NW SE<br>DC | Temporary Case Worker | 05/                | 25/2023 Wait  | list          |              | 1-5 = Low<br>Score |
| 125994         |              |                   | OPI Services  | OPI Case<br>Management | IMPACT-NW SE       | Temporary Case Worker | 03/                | 09/2022 Wait  | list          |              |                    |
| Showing 1 to   | 25 of 4      | 0 entries         |               |                        |                    |                       |                    |               |               |              |                    |

- 1. Select Row 1
- 2. Data Tab
- 3. Select Filter
  - a. Sort by RAT Score
    - i. OR
  - b. Sort by Request Date

| F              | ile Home Insert                           | Page Layout                   | Formu 2                 | Data             | Review Vie                                | w Help     | Across      | 🔉 Tell me what yo | u want to do             |                                       |                |              |                        |                         |                  |                  |                            |
|----------------|-------------------------------------------|-------------------------------|-------------------------|------------------|-------------------------------------------|------------|-------------|-------------------|--------------------------|---------------------------------------|----------------|--------------|------------------------|-------------------------|------------------|------------------|----------------------------|
| الم<br>G<br>Da | et From From From<br>ta * Text/CSV Web Ri | Table/ Recent<br>inge Sources | Existing<br>Connections | Refresh<br>All - | Queries & Con<br>Properties<br>Edit Links | nections A | Sort Filt   | er Clear          | Text to Fli<br>Columns F | ash Remove D<br>Fill Duplicates Valid | ta Consolidate | Relationship | Manage<br>Data Model A | What-If F<br>Inalysis - | orecast<br>Sheet | Ungroup Subtotal | Show Detail<br>Hide Detail |
|                | Ger Gr mar                                | Storm Data                    |                         | Que              | ies & connectio                           | 113        | 3011 0      |                   |                          |                                       | Data 10013     |              |                        | TOTECa                  | 34               | Oddinie          |                            |
| A              | 1 * I ×                                   | $\sqrt{-f_N}$                 | Program_Re              | ferral_ID        |                                           |            |             |                   |                          |                                       |                |              |                        |                         |                  |                  |                            |
|                | Δ                                         | B                             | c                       | D                | F                                         | F          | G           |                   | н                        | 1 I                                   | 1              |              | к                      | 1.1                     | м                | N                | 0                          |
| (1)            | Program Referral 👻                        | Client 👻 First                | Nan 🗸 Last              | Nan - Pri        | me Numb -                                 | Alternate  | Program N   | an 🖌 Se           | rvice 💌                  | Assigned To                           | Staff N        | ame 🗐        | Request Da             | Stati 👻                 | Status Rease     | Status Reason Ot | h 👻 RATScore 👻             |
| 2              | 125980                                    | 15848                         |                         |                  |                                           |            | OPI Service | s OPI Case N      | lanagement               | IMPACT-NW SE D                        | Temporary Ca   | se Worker    | 4/20/2022              | aitlist                 |                  |                  | 6-10 = Moderate score      |
| 3              | 125994                                    | 151023                        |                         |                  |                                           |            | OPI Service | s OPI Case N      | lanagement               | IMPACT-NW SE D                        | Temporary Ca   | se Worker    | 3/9/2022               | W. Hist                 |                  |                  |                            |
| 4              | 125868                                    | 72882                         |                         |                  |                                           |            | OPI Service | s OPI Case N      | lanagement               | IMPACT-NW SE D                        | Temporary Ca   | se Worker    | 10/6/2022              | Waitlist                |                  |                  | 1-5 = Low Score            |
| 6              | 125941                                    | 159151                        |                         |                  |                                           |            | OPI Service | s OPI Case N      | lanagement               | IMPACT-NW SE D                        | Temporary Ca   | se Worker    | 11/30/2022             | Waitlist                |                  |                  | 1-5 = Low Score            |
| 7              | 125857                                    | 168354                        |                         |                  |                                           |            | OPI Service | s OPI Case N      | lanagement               | IMPACT-NW SE D                        | Temporary Ca   | se Worker    | 11/1/2022              | Waitlist                |                  |                  |                            |
| 8              | 127011                                    | 112                           |                         |                  |                                           |            | OPI Service | s OPI Case N      | lanagement               | IMPACT-NW SE D                        | Temporary Ca   | se Worker    | 10/31/2022             | Waitlist                |                  |                  | 1-5 = Low Score            |
| 9              | 126004                                    | 10523                         |                         |                  |                                           |            | OPI Service | s OPI Case N      | lanagement               | IMPACT-NW SE D                        | Temporary Ca   | se Worker    | 5/24/2023              | Waitlist                |                  |                  | 1-5 = Low Score            |
| 10             | 127020                                    | 39342                         |                         |                  |                                           |            | OPI Service | s OPI Case N      | lanagement               | IMPACT-NW SE D                        | Temporary Ca   | se Worker    | 5/25/2023              | Waitlist                |                  |                  | 1-5 = Low Score            |
| 12             | 127644                                    | 41949                         |                         |                  |                                           |            | OPI Service | s OPI Case N      | lanagement               | IMPACT-NW SE D                        | Temporary Ca   | se Worker    | 1/20/2023              | Waitlist                |                  |                  | 1-5 = Low Score            |
| 13             | 127642                                    | 49718                         |                         |                  |                                           |            | OPI Service | s OPI Case N      | lanagement               | IMPACT-NW SE D                        | Temporary Ca   | se Worker    | 12/22/2022             | Waitlist                |                  |                  | 1-5 = Low Score            |
| 14             | 127014                                    | 150957                        |                         |                  |                                           |            | OPI Service | s OPI Case N      | lanagement.              | IMPACT-NW SE D                        | Temporary Ca   | se Worker    | 1/5/2023               | Waitlist                |                  |                  | 1-5 = Low Score            |

Use this Status to transition a Client from the Waitlist to an active OPI Services Client.

• Select the Ref ID

| Find Service Reques | st              |                |                                   |                |                       |            |            |          |                |                             |
|---------------------|-----------------|----------------|-----------------------------------|----------------|-----------------------|------------|------------|----------|----------------|-----------------------------|
| Program:            | OPI Services    |                | <ul> <li>Service Group</li> </ul> | Case Manageme  | nt  Service Category: | OPI Case I | Management | ~        |                |                             |
| Request Date:       | Start           | End            |                                   |                | GOP Sent:             | All 🗸      | •          |          |                |                             |
| Request Status:     | Waitlist        | -              |                                   |                |                       |            |            |          |                |                             |
| Assigned Agency:    | Select One      | ~              | Staff Member                      | : Select One 🗸 |                       |            |            |          |                |                             |
| Prime/Alt ID:       |                 |                | Referral ID                       | :              | ]                     |            |            |          |                |                             |
| Search Clear        |                 |                |                                   |                |                       |            |            |          |                |                             |
| Export To Excel     |                 |                |                                   |                |                       |            |            |          |                |                             |
| Show 25 🗸 entries   | 3               |                |                                   |                |                       |            |            |          |                |                             |
| Ref ID ^ Cli        | ent Name 🔺      | Program ^      | Service ^ A                       | ssigned To ^ S | taff                  | ^ Reque    | est Date ^ | Status   | ^ Status Rsn ^ | RAT Score ^                 |
| 136413 🚨 Doo        | <u>, Scooby</u> | OPI Services M | PI Case FR<br>lanagement WE       | ENDLY-HSE- Te  | mporary Case Worker   | C          | 9/01/2023  | Waitlist |                | 6-10 =<br>Moderate<br>Score |
| 4                   |                 |                |                                   |                |                       |            |            |          |                |                             |

- Service Requests Tab
- Open the Green + Expander

| Edit Program Referral       |                              |                        |                      |                |                     |              |
|-----------------------------|------------------------------|------------------------|----------------------|----------------|---------------------|--------------|
| OPI Services                | Referral Status: Pending S   | Service Request        | Referral ID: 1       | 36413          | Add/View Notes      | I            |
| Person: 💶 DOO, SCOOBY       | DOB: 01/01/1960 Age: 63      |                        | Prime #/Alt ID: M    | 1C302JWQ       | Client ID:          | 170949       |
| Referral Date: 08/01/2023   | Referral Source: Self (Clier | nt) 🗚                  | Assigned To/Staff: F | RIENDLY-HSE-WE | EST DC: Temporary C | ase Worker   |
|                             |                              |                        |                      |                |                     |              |
| Referral Detail Service Req | uests Notes Docum            | ents Service           | e History Close R    | eferral Refe   | errals 💶            |              |
| Add Service Request         |                              |                        |                      |                |                     |              |
| Show 25 🗸 entries           | -                            |                        |                      |                |                     |              |
| Request Date * Request      | st Status ^ GOP Sent ^       | Service ^ I            | Provider ^ Reque     | st Amount ^    | Auth Amount ^       | Auth Units ^ |
| 09/01/2023 Waitlist         | Not Sent                     | OPI Case<br>Management |                      |                |                     |              |
| Showing 1 to 1 of 1 entries |                              |                        |                      |                |                     |              |

- 1. Request Detail Tab
- 2. Request Status: Approved

| Edit Program Referral                                                                                                    |              |
|----------------------------------------------------------------------------------------------------|--------------|
| OPI Services         Referral Status: Pending Service Request         Referral ID: 136413         Image: Comparison of Comparison of C |              |
| Referral Detail         Service Requests         Notes         Documents         Service History         Close Referral         Referrals         Service Request                                                                                                    |              |
| Show 25 v entries                                                                                                    | Filter:      |
| Request Date * Request Status ^ GOP Sent ^ Service ^ Provider ^ Request Amount ^ Auth Amount ^ Auth Units ^                                                                                                    | Frequency ^  |
| OP/01/2023 Waitlist     Not Sent     OPI Case     Management                                                                                                    |              |
| Request Detail         Service Authorization         Service Events         Status History                                                                                                    |              |
| Service Request Detail                                                                                                    |              |
| Service Requested: OPI Case Management (36)                                                                                                    |              |
| Requested On: 09/01/2023 Im Amount Requested:                                                                                                    |              |
| 2 Request Status: Approved  Pending Authorization Approved Vvalitist Save Cancei F Denied Withdrawn                                                                                                    |              |
| Showing 1 to 1 of 1 entries                                                                                                    | First Previo |

2. Authorized From Date: add the "Approved" date

| Edit Due and an Defensed        |                                |                            |                                   |                        |
|---------------------------------|--------------------------------|----------------------------|-----------------------------------|------------------------|
| Edit Program Referral           |                                |                            |                                   |                        |
| OPI Services Ref                | erral Status: Active           | Referral ID: 136413        | Add/View Notes                    |                        |
| Person: 🚨 DOO, SCOOBY DOE       | 3: 01/01/1960 Age: 63          | Prime #/Alt ID: MC302JW    | Q Client ID: 170949               |                        |
| Referral Date: 08/01/2023 Ref   | erral Source: Self (Client) As | ssigned To/Staff: FRIENDLY | -HSE-WEST DC: Temporary Case Work | er                     |
|                                 |                                |                            |                                   |                        |
| Referral Detail Service Request | s Notes Documents              | Service History Clos       | e Referral Referrals              |                        |
| Add Service Request             |                                |                            |                                   |                        |
| Show 25 🗸 entries               |                                |                            |                                   | Filter:                |
| Request Date * Request St       | atus ^ GOP Sent ^ Ser          | vice ^ Provider ^ Re       | quest Amount ^ Auth Amount        | Auth Units A Frequency |
| O9/01/2023 Approved             | Not Sent OPI (<br>Mana         | Case<br>agement            |                                   |                        |
| Request Detail Service Autho    | rization Service Events        | Status History             |                                   |                        |
| GOP Sent                        |                                |                            |                                   |                        |
| Authorized From: 09/01/2023     | Authorized To:                 |                            |                                   |                        |
| No Provider selected            |                                | Select Provider            |                                   |                        |
| Authorized Units:               |                                |                            |                                   |                        |
| Last Modified By: michellef     | Modified On: 9/22              | /2023 4:24:38 PM           |                                   |                        |
| Save Cancel                     |                                |                            |                                   |                        |
| Showing 1 to 1 of 1 entries     |                                |                            |                                   | First Previou          |

### **Denied Status**

Use this Status if a Client is no longer qualified for OPI Services

• Select the Ref ID

| Mu                                                                                                    | Multnomah<br>County UAT - RealD UCR                                                                                                    |          |         |               |               |       |                  |          |              |             |  |
|----------------------------------------------------------------------------------------------------|----------------------------------------------------------------------------------------------------|----------|---------|---------------|---------------|-------|------------------|----------|--------------|-------------|--|
| Search - Person Referral Administration - Contract Deliverables - Contract Payment Management - NMTP Transfer Caseloads Reports - LTSS Reports NMTP F |                                                                                                    |          |         |               |               |       |                  |          |              |             |  |
| Find Service                                                                                                    | Find Service Request                                                                                                    |          |         |               |               |       |                  |          |              |             |  |
| Program: OPI Services   Request Date: Start   End GOP Sent:   Assigned Agency: All <   Prime/Alt ID: Referral ID:                                     |                                                                                                    |          |         |               |               |       |                  |          |              |             |  |
| Export To Exce                                                                                                    | <u>el</u>                                                                                                    |          |         |               |               |       |                  |          |              |             |  |
| Show 25 🗸                                                                                                    | entries                                                                                                    |          |         |               |               |       |                  |          |              |             |  |
| Ref ID ^                                                                                                    | Clie                                                                                                    | ent Name | Program | ^ Service ^ A | Assigned To ^ | Staff | ^ Request Date ^ | Status ^ | Status Rsn 4 | * RAT Score |  |
| <u>135491</u>                                                                                                    | 135491     Doo, Scooby     OPI Services     OPI Case<br>Management     AHSC     Temporary Case<br>Worker (ASL)     08/03/2023 Waitlist     6-10 =<br>Moderate<br>Score |          |         |               |               |       |                  |          |              |             |  |
| Showing 1 to                                                                                                    | olof1∈                                                                                                    | entries  |         |               |               |       |                  |          |              |             |  |

• Service Requests Tab

UCR - OPI Referral Waitlist

• Open the Green + Expander

| Multnomah<br>County                                                                                                    | - RealD                               | CR                            |                         |                        |              |  |  |  |  |  |
|----------------------------------------------------------------------------------------------------|---------------------------------------|-------------------------------|-------------------------|------------------------|--------------|--|--|--|--|--|
| Search 🛩 Person Referral Admin                                                                                                    | inistration 👻 Contract Deliverables 👻 | Contract Payment Management 👻 | NMTP Transfer Caseloads | Reports 👻 LTSS Reports | NMTP Reports |  |  |  |  |  |
| Edit Program Referral                                                                                                    |                                       |                               |                         |                        |              |  |  |  |  |  |
| OPI Services       Referral Status: Pending Service Request       Referral ID: 135491       Image: Add/View Notes         Person: Image: DOD, SCOOBY       DOB: 01/01/1950 Age: 73       Prime #/Alt ID: MCES0QR1       Client ID: 170625         Referral Date: 07/03/2023       Referral Source: Self (Client)       Assigned To/Staff: AHSC: Temporary Case Worker (ASL) |                                       |                               |                         |                        |              |  |  |  |  |  |
| Referral Detail     Service Requests     Notes     Documents     Service History     Close Referral     Referrals     Image: Close Referral       CAdd Service Request     Add Service Request     Add Service Request     Add Service Request     Add Service Request                                                                                                    |                                       |                               |                         |                        |              |  |  |  |  |  |
| Show 25 🖌 entries                                                                                                    | Show 25 • entries Filter:             |                               |                         |                        |              |  |  |  |  |  |
| Request Date * Request                                                                                                    | t Status * GOP Sent * Servic          | e ^ Provider ^ Request        | Amount ^ Auth Amo       | ount ^ Auth Units ^    | Frequency ^  |  |  |  |  |  |
| OPI Case<br>Management         OPI Case                                                                                                    |                                       |                               |                         |                        |              |  |  |  |  |  |
| Showing 1 to 1 of 1 entries                                                                                                    |                                       |                               |                         |                        |              |  |  |  |  |  |
|                                                                                                    |                                       |                               |                         |                        |              |  |  |  |  |  |

- 1. Request Detail Tab
- 2. Request Status: Denied

| _   |            |                 |                   |                            |                            |                                             |                    |                  |                           |                  |                      |                        |              |              |
|-----|------------|-----------------|-------------------|----------------------------|----------------------------|---------------------------------------------|--------------------|------------------|---------------------------|------------------|----------------------|------------------------|--------------|--------------|
|     | MI         | ultnom<br>ounty | ah <mark>U</mark> | IAT - Rea                  | ID                         |                                             | UC                 | R                |                           |                  |                      |                        |              |              |
|     | Search 👻   | Person          | Referral          | Administratio              | n ⊮ Co                     | ontract Deliverab                           | les 👻 Co           | ontract Payment  | Management                | ✓ NMTP           | P Transfer Caseloads | Reports 👻              | LTSS Reports | NMTP Reports |
| Edi | it Prograi | n Referra       | al                |                            |                            |                                             |                    |                  |                           |                  |                      |                        |              |              |
| C   | PI Ser     | vices<br>son: 💵 | <u>DOO, SCC</u>   | Referra                    | <b>il Statu</b><br>/01/19! | <b>is:</b> Pending Ser<br>50 <b>Age:</b> 73 | vice Requ          | iest Re<br>Prime | eferral ID: 1 #/Alt ID: M | 35491<br>ICES0QR | Add/View             | <u>Notes</u><br>170625 |              |              |
| F   | Referral D | ate: 07/        | 03/2023           | Referra                    | l Sourc                    | e: Self (Client)                            |                    | Assigned         | To/Staff: A               | HSC: Ter         | mporary Case Worl    | (ASL)                  |              |              |
|     |            |                 |                   |                            |                            |                                             |                    |                  |                           |                  |                      |                        |              |              |
|     | Referral   | Detail          | Service           | e Requests                 | Notes                      | s Documer                                   | ts S               | ervice History   | Close R                   | eferral          | Referrals 💶          |                        |              |              |
| 6   | Add Ser    | vice Req        | uest              |                            |                            |                                             |                    |                  |                           |                  |                      |                        |              |              |
| 5   | Show 25    | ▼ entrie        | es                |                            |                            |                                             |                    |                  |                           |                  |                      |                        |              | Filter:      |
|     | Req        | iest Dat        | te 🔭 Re           | quest Statu                | 5 ^ G                      | OP Sent ^ S                                 | ervice             | ^ Provide        | r ^ Reque                 | st Amo           | unt ^ Auth Am        | ount ^ A               | uth Units ^  | Frequency ^  |
| 1   | •          | 08/03/2         | 023 Wai           | tlist                      | No                         | ot Sent O<br>M                              | PI Case<br>anageme | ent              |                           |                  |                      |                        |              |              |
| Ť   | Reques     | t Detail        | Servi             | ice Authorizat             |                            | Service Even                                | s Sta              | atus History     |                           |                  |                      |                        |              |              |
|     | Service I  | Request         | Detail            |                            |                            |                                             |                    |                  |                           |                  |                      |                        |              |              |
|     | Service    | Reques          | ted: OP           | I Case Manag               | ement                      | (36)                                        |                    |                  |                           |                  |                      |                        |              |              |
|     | Red        | quested         | <b>On:</b> 08     | /03/2023                   |                            | Amoun                                       | t Reque            | sted:            |                           |                  |                      |                        |              |              |
|     |            | iest Sta        | tus: Wa           | aitlist<br>ading Authorize | ✓                          |                                             |                    |                  |                           |                  |                      |                        |              |              |
|     | E          | ffective        | On: Ap            | proved                     | uon                        |                                             |                    |                  |                           |                  |                      |                        |              |              |
|     | Save       | Cancel          |                   | nied<br>thdrawn            |                            |                                             |                    |                  |                           |                  |                      |                        |              |              |
| ę   | Showing 1  | to 1 of         | 1 entries         |                            |                            |                                             |                    |                  |                           |                  |                      |                        |              | First Previo |

• Status Reason:

• If "Other", narrate in the text box

| Multnomah<br>County UAT - RealD UCR                                                                                                    |        |  |  |  |  |  |  |  |  |
|----------------------------------------------------------------------------------------------------|--------|--|--|--|--|--|--|--|--|
| Search * Person Referral Administration * Contract Deliverables * Contract Payment Management * NMTP Transfer Caseloads Reports * LTSS Reports NMTP Referration                                                                                                    | ports  |  |  |  |  |  |  |  |  |
| Edit Program Referral                                                                                                    |        |  |  |  |  |  |  |  |  |
| OPI Services     Referral Status: Pending Service Request     Referral ID: 135491     EAdd/View Notes       Person: L DOO, SCOOBY     DOB: 01/01/1950     Age: 73     Prime #/Alt ID: MCES0QR1     Client ID: 170625       Referral Date: 07/03/2023     Referral Source: Self (Client)     Assigned To/Staff: AHSC: Temporary Case Worker (ASL) |        |  |  |  |  |  |  |  |  |
|                                                                                                    |        |  |  |  |  |  |  |  |  |
| Referral Detail Service Requests Notes Documents Service History Close Referral Referrals                                                                                                    |        |  |  |  |  |  |  |  |  |
| L+Add Service Request                                                                                                    |        |  |  |  |  |  |  |  |  |
| Show 25 Ventries                                                                                                    |        |  |  |  |  |  |  |  |  |
| Request Date * Request Status ^ GOP Sent ^ Service ^ Provider ^ Request Amount ^ Auth Amount ^ Auth Units ^ Freque                                                                                                    | ency 1 |  |  |  |  |  |  |  |  |
| O8/04/2023 Waitlist Not Sent OPI Case     Management                                                                                                    |        |  |  |  |  |  |  |  |  |
| Request Detail         Service Authorization         Service Events         Status History                                                                                                    |        |  |  |  |  |  |  |  |  |
| Service Request Detail                                                                                                    |        |  |  |  |  |  |  |  |  |
| Service Requested: OPI Case Management (36)                                                                                                    |        |  |  |  |  |  |  |  |  |
| Requested On: 08/04/2023 III Amount Requested:                                                                                                    |        |  |  |  |  |  |  |  |  |
| Request Status: Denied V                                                                                                    |        |  |  |  |  |  |  |  |  |
| Effective On:                                                                                                    |        |  |  |  |  |  |  |  |  |
| Status Reason:       Select One         If Other,       Select One         Explain:       Financial need not established         Not a Multico Resident       Paid by Medicaid/Other         Other       Other                                                                                                    |        |  |  |  |  |  |  |  |  |
| Showing 1 to 1 of 1 optrion                                                                                                    | Previo |  |  |  |  |  |  |  |  |

### Withdrawn Status

Use this Status if a Client decides not to join the OPI Program

• Select the Ref ID

| Mult                                                                                                    | Multnomah<br>County UAT - RealD UCR |                  |                                |                 |                                |                         |           |              |                             |  |  |  |
|----------------------------------------------------------------------------------------------------|-------------------------------------|------------------|--------------------------------|-----------------|--------------------------------|-------------------------|-----------|--------------|-----------------------------|--|--|--|
| Search 🛩 P                                                                                                    | erson Referral                      | Administration 👻 | Contract Deliverables          | ✓ Contract Page | yment Management 👻             | NMTP Transfer Caseloads | Reports 👻 | LTSS Reports | NMTP Reports                |  |  |  |
| Find Service Re                                                                                                   | Find Service Request                |                  |                                |                 |                                |                         |           |              |                             |  |  |  |
| Program: OPI Services   Request Date: Start   End GOP Sent:   Assigned Agency: All <   Prime/Alt ID: Referral ID: |                                     |                  |                                |                 |                                |                         |           |              |                             |  |  |  |
| Export To Excel                                                                                                   |                                     |                  |                                |                 |                                |                         |           |              |                             |  |  |  |
| Show 25 🗸 e                                                                                                    | entries                             |                  |                                |                 |                                |                         |           |              |                             |  |  |  |
| Ref ID ^                                                                                                    | Client Name                         | Program          | ^ Service ^ A                  | ssigned To ^    | Staff                          | ^ Request Date ^ 9      | Status ^  | Status Rsn ' | RAT Score                   |  |  |  |
| <u>135491</u>                                                                                                    | <u>Doo, Scooby</u>                  | OPI Service      | s OPI Case Al<br>Management Al | HSC             | Temporary Case<br>Worker (ASL) | 08/03/2023              | Waitlist  |              | 6-10 =<br>Moderate<br>Score |  |  |  |
|                                                                                                    |                                     |                  |                                |                 |                                |                         |           |              |                             |  |  |  |
| Showing 1 to 1                                                                                                    | Showing 1 to 1 of 1 entries         |                  |                                |                 |                                |                         |           |              |                             |  |  |  |

• Service Requests Tab

UCR - OPI Referral Waitlist

• Open the Green + Expander

| Multnomah<br>County UAT - RealD UCR                                                                                                    |             |  |  |  |  |  |  |  |  |
|----------------------------------------------------------------------------------------------------|-------------|--|--|--|--|--|--|--|--|
| Search 🛛 Person Referral Administration 🗸 Contract Deliverables 🗸 Contract Payment Management 🗸 NMTP Transfer Caseloads Reports 🗸 LTSS Reports NMTP                                                                                                    | P Reports   |  |  |  |  |  |  |  |  |
| Edit Program Referral                                                                                                    |             |  |  |  |  |  |  |  |  |
| OPI Services       Referral Status: Pending Service Request       Referral ID: 135491       Add/View Notes         Person:       DOO, SCOOBY       DOB: 01/01/1950 Age: 73       Prime #/Alt ID: MCES0QR1       Client ID: 170625         Referral Date:       07/03/2023       Referral Source: Self (Client)       Assigned To/Staff: AHSC: Temporary Case Worker (ASL) |             |  |  |  |  |  |  |  |  |
| Referral Detail     Service Requests     Notes     Documents     Service History     Close Referral     Referrals     Image: Close Referral       Chadd Service Request     Add Service Request     Image: Close Referral     Referrals     Image: Close Referral                                                                                                    |             |  |  |  |  |  |  |  |  |
| Show 25 v entries                                                                                                    | r:          |  |  |  |  |  |  |  |  |
| Request Date * Request Status ^ GOP Sent ^ Service ^ Provider ^ Request Amount ^ Auth Amount ^ Auth Units ^ Free                                                                                                    | quency ^    |  |  |  |  |  |  |  |  |
| O         08/03/2023 Waitlist         Not Sent         OPI Case<br>Management                                                                                                    |             |  |  |  |  |  |  |  |  |
| Showing 1 to 1 of 1 entries                                                                                                    | rst Previou |  |  |  |  |  |  |  |  |
|                                                                                                    |             |  |  |  |  |  |  |  |  |

- 1. Request Detail Tab
- 2. Request Status: Withdrawn

|                                               | mah<br>y                                                                                                    | JAT - RealD                               | U                                                                      | CR                                                                       |                                                                 |                             |              |              |  |  |  |
|-----------------------------------------------|----------------------------------------------------------------------------------------------------|-------------------------------------------|------------------------------------------------------------------------|--------------------------------------------------------------------------|-----------------------------------------------------------------|-----------------------------|--------------|--------------|--|--|--|
| Search 🔻 Pers                                 | n Referral                                                                                                    | Administration 👻                          | Contract Deliverables 🔻                                                | Contract Payment Management 👻                                            | NMTP Transfer Caseloads                                         | Reports 👻                   | LTSS Reports | NMTP Reports |  |  |  |
| Edit Program Ref                              | dit Program Referral                                                                                                    |                                           |                                                                        |                                                                          |                                                                 |                             |              |              |  |  |  |
| OPI Services<br>Person:<br>Referral Date:     | DOO, SCO<br>7/03/2023                                                                                                    | Referral St<br>DOB: 01/01/<br>Referral So | atus: Pending Service R<br>(1950 <b>Age:</b> 73<br>urce: Self (Client) | equest Referral ID: 135<br>Prime #/Alt ID: MCE<br>Assigned To/Staff: AHS | 491 Add/View M<br>SOQR1 Client ID: 5<br>GC: Temporary Case Work | lotes<br>170625<br>er (ASL) |              |              |  |  |  |
| Referral Detai                                | Service                                                                                                    | e Requests No                             | otes Documents                                                         | Service History Close Refe                                               | erral Referrals 1                                               |                             |              |              |  |  |  |
| Show 25 • er                                  | Add Service Request         Show 25 ▼ entries         Filter:                                                                                                    |                                           |                                                                        |                                                                          |                                                                 |                             |              |              |  |  |  |
| 08/0                                          | Request Date *       Request Status *       GOP Sent *       Service *       Provider *       Request Amount *       Auth Amount *       Auth Units *       Frequency         08/03/2023       Waitlist       Not Sent       OPI Case<br>Management       OPI Case       OPI Case |                                           |                                                                        |                                                                          |                                                                 |                             |              |              |  |  |  |
| Request Det                                   | Request Detail         Service Authorization         Service Events         Status History                                                                                                    |                                           |                                                                        |                                                                          |                                                                 |                             |              |              |  |  |  |
| Service Requ                                  | Service Request Detail Service Requested: OPI Case Management (36)                                                                                                    |                                           |                                                                        |                                                                          |                                                                 |                             |              |              |  |  |  |
| 2 Request<br>Request 5<br>Effecti<br>Save Can | Requested On: 08/03/2023   Request Status: Waitlist   Pending Authorization<br>Approved Pending Authorization<br>Approved   Save Cancel   Denied<br>Writhdrawn                                                                                                    |                                           |                                                                        |                                                                          |                                                                 |                             |              |              |  |  |  |
| Showing 1 to                                  | of 1 entries                                                                                                    | 5                                         |                                                                        |                                                                          |                                                                 |                             |              | First Previo |  |  |  |

• Status Reason

• If "Other", narrate in the text box.

| Multnomah UAT - RealD UCR                                                                                                    |
|----------------------------------------------------------------------------------------------------|
| Search y Person Referral Administration y Contract Deliverables y Contract Payment Management y NMTP Transfer Caseloads Reports y LTSS Reports NMTP Reports                                                                                                    |
| Edit Program Referral                                                                                                    |
| OPI Services       Referral Status: Active       Referral ID: 135491       Add/View Notes         Person:       DOO, SCOOBY       DOB: 01/01/1950 Age: 73       Prime #/Alt ID: MCES0QR1       Client ID: 170625         Referral Date:       07/03/2023       Referral Source: Self (Client)       Assigned To/Staff: AHSC: Temporary Case Worker (ASL) |
|                                                                                                    |
| Referral Detail Service Requests Notes Documents Service History Close Referral Referrals                                                                                                    |
| G Add Service Request                                                                                                    |
| Show 25 • entries Filter:                                                                                                    |
| Request Date * Request Status ^ GOP Sent ^ Service ^ Provider ^ Request Amount ^ Auth Amount ^ Auth Units ^ Frequency ^                                                                                                    |
| OR/04/2023 Denied Not Sent OPI Case     Management                                                                                                    |
| Request Detail         Service Authorization         Service Events         Status History                                                                                                    |
| Service Request Detail                                                                                                    |
| Service Requested: OPI Case Management (36)                                                                                                    |
| Requested On: 08/04/2023 Amount Requested:                                                                                                    |
| Request Status: Withdrawn                                                                                                    |
| Effective On:                                                                                                    |
| Status Reason:       Select One         If Other,       Select One         Loss of Contact       Other         Save,       Cancel                                                                                                    |
|                                                                                                    |

## Closing a Referral

After changing a Service Request Status to "Denied" or "Withdrawn", close the referral.

- 1. Close Referral Tab
- 2. Open the **Green** + Expander

| Multnom                                                                                                    | ah <mark>U</mark>                                                                         | AT - RealI       |                       | UCR                      |             |                     |               |              |              |       |  |
|----------------------------------------------------------------------------------------------------|-------------------------------------------------------------------------------------------|------------------|-----------------------|--------------------------|-------------|---------------------|---------------|--------------|--------------|-------|--|
| Search 🛩 Person                                                                                                    | Referral                                                                                  | Administration 👻 | Contract Deliverables | ✓ Contract Payment Manag | gement 👻 NM | TP Transfer Caseloa | ads Reports 🛩 | LTSS Reports | NMTP Reports |       |  |
| Edit Program Referr                                                                                                    | Edit Program Referral                                                                     |                  |                       |                          |             |                     |               |              |              |       |  |
| OPI Services         Referral Status: Active         Referral ID: 139645         Add/View Notes           Person:         DOB: 01/01/1950 Age: 74         Prime #/Alt ID: MCKIXTED         Client ID: 172049           Referral Date:         08/01/2023         Referral Source: Self (Client)         Assigned To/Staff: FH - SAGE: Temporary Case Worker (DWA) |                                                                                           |                  |                       |                          |             |                     |               |              |              |       |  |
| Referral Detail                                                                                                    | Referral Detail Service Requests Notes Documents Service History Close Referral Referrals |                  |                       |                          |             |                     |               |              |              |       |  |
| 2 ferral Status C                                                                                                    | oferral Status Change History Referral opened on 1/4/2024 by                              |                  |                       |                          |             |                     |               |              |              |       |  |
| Change Referral Status                                                                                                    |                                                                                           |                  |                       |                          |             |                     |               |              |              |       |  |
| Show 10 👻 entri                                                                                                    | Show 10 • entries Filter:                                                                 |                  |                       |                          |             |                     |               |              |              |       |  |
| Status                                                                                                    |                                                                                           | ^ Sta            | tus Changed On ^      | Reason                   | ^ Commen    | t ^ Sta             | tus Changed   | Ву           | ^ Modified   | On ^  |  |
| Active                                                                                                    |                                                                                           |                  |                       | Request Created          |             |                     |               |              | 01/04,       | /2024 |  |

- 1. Closed On:
- 2. Reason Closed: Services Withdrawn/Denied
- 3. Comment:
- UCR OPI Referral Waitlist

| Change Referral Status                  | ж     |
|-----------------------------------------|-------|
| Closed On 08/04/2023                    |       |
| Posson Closed Services Withdrawn/Denied |       |
| Comment:                                | ]     |
| Save Cancel                             | 00/04 |